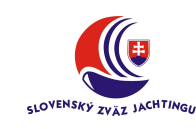

## Návod na zverejnenie výsledkov pretekov

- 1. Po zadaní výsledkov rozjázd v programe Regis, zvoľte položku menu **Pretek** a následne položku menu **Export preteku Web**, alebo stlačte **Ctrl-W**.
- 2. Vyberte zložku pre uloženie exportovaného súboru a kliknite Uložiť.
- 3. Nikdy exportovaný "csv súbor" s výsledkami needitujte , nemeňte jeho formát a nedoplňujte riadky.
- 4. Vo webovom prehliadači otvorte stránku www.sailing.sk.
- 5. Vstúpte do sekcie Rozhodcovia.
- 6. Kliknite na tlačidle "Zverejnenie výsledkov pretekov".
- 7. Kliknutím na tlačidle "**Prechádzať**…" vyberte exportovaný csv súbor s výsledkami.
- Zaškrtnite políčko "Priebežné výsledky" ak chcete zverejniť priebežné výsledky (po dojazdení každej rozjazdy, na záver dňa pretekov, po rozhodnutí o riešení protestov a pod.). V hlavičke zobrazenej výsledkovej listiny bude "Neoficiálna priebežná výsledková listina pretekov v jachtingu".
- 9. Ak zverejňujete konečné výsledky pretekov nechajte políčko "Priebežné výsledky" nezaškrtnuté (na konci pretekov po spočítaní logaritmických bodov). V hlavičke zobrazenej výsledkovej listiny bude "Neoficiálna výsledková listina pretekov v jachtingu".
- 10. Po spracovaní a zverejnení výsledkov vyexportujte výsledky vo formáte "mdb". V programe Regis, zvoľte položku menu **Pretek** a následne položku menu **Export preteku – mdb**, alebo stlačte **Ctrl-E**.
- 11. Vyberte zložku pre uloženie exportovaného súboru a kliknite Uložiť.
- 12. Zašlite exportovaný "mdb" súbor predsedovi súťažnej komisie.
- 13. Predseda súťažnej komisie po kontrole správnosti výsledkov verifikuje výsledky pretekov. V hlavičke zobrazenej výsledkovej listiny bude "Výsledková listina pretekov v jachtingu".
- 14. Až do okamihu verifikácie výsledkov pretekov môžete neobmedzene opravovať výsledkovú listinu a opätovne ju zverejňovať. Stará výsledková listina bude nahradená vždy poslednou zverejnenou výsledkovou listinou.
- 15. Po verifikácii výsledkov je možné opraviť výsledkovú listinu iba prostredníctvom predsedu súťažnej komisie.
- 16. Výsledky pretekov budú v rebríčkoch klubov a pretekárov započítané až po ich verifikácii.

**Pozn.:** S cieľom umožniť rozhodcom vyskúšať si zverejňovanie výsledkov sú v termínovom kalendári zvedené preteky s ČTK 9001/2013. Výsledky týchto pretekov nebudú nikdy verifikované ani započítané do štatistík.

Každý, kto si chce vyskúšať zverejnenie výsledkov na webe si môže v programe Regis vytvoriť vlastné preteky s ČTK 9001. Po inštalovaní aktualizácie Regis pre rok 2013 je pre zjednodušenie takýto pretek už vytvorený, so zadanými prihláškami a výsledkami. Môžete si ho jednoducho upraviť podľa vašich predstáv.

Vykonajte kroky 1 až 9 (môžete aj 14) na zverejnenie výsledkov na webe. Ak si zobrazíte výsledkovú listinu týchto pretekov, môžete kliknutím na tlačidle "Vymazať výsledky pretekov ČTK 9001/2013" vymazať vami exportované výsledky (pretekárov aj aktivitu rozhodcov).